COOPERATIVA DE PROVISION DE ELECTRICIDAD Y OTROS SERVICIOS PUBLICOS, DE CREDITO Y VIVIENDA DE CORONEL DORREGO LTDA. Av. N. Santagada. y A B. Costa - (8150) Coronel Dorrego (Bs.As.) – (Administ.)Telefax.(02921)-405001 - 405114 (Reclamos)-(02921) 405002 -(Servicios Sociales) - (02921) 405000.-. E-Mail electrica@electricadorrego.com.ar

## INSTRUCTIVO PARA CARGAR LA FACTURA EN EL BIP (BANCO PROVINCIA)

Este procedimiento se realiza una sola vez, luego, ya aparecerán en la agenda de pagos los importes de las futuras facturas a medida que se vayan emitiendo, permitiéndonos pagar antes del vencimiento aunque no hayamos recibido el comprobante impreso por correo postal.

1.- Ingresar a la pagina web del banco provincia (<u>www.bancoprovincia.com.ar</u>)

2.- Coloque el puntero del mousse sobre **BANCA INTERNET PROVINCIA**, se van a desplegar dos opciones, seleccionar la opción PERSONAS

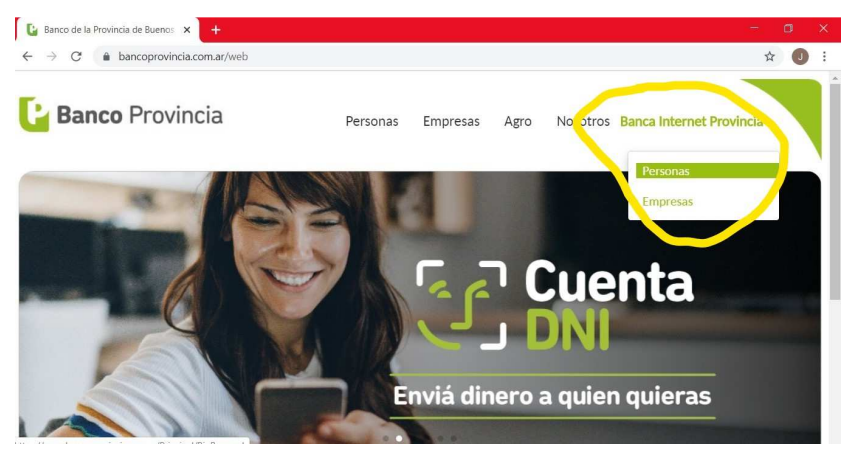

3.- En la pagina que aparece hay que ingresar el usuario, clickear en la flechita, ingrese la clave y nuevamente en la flechita para poder ingresar a la plataforma.

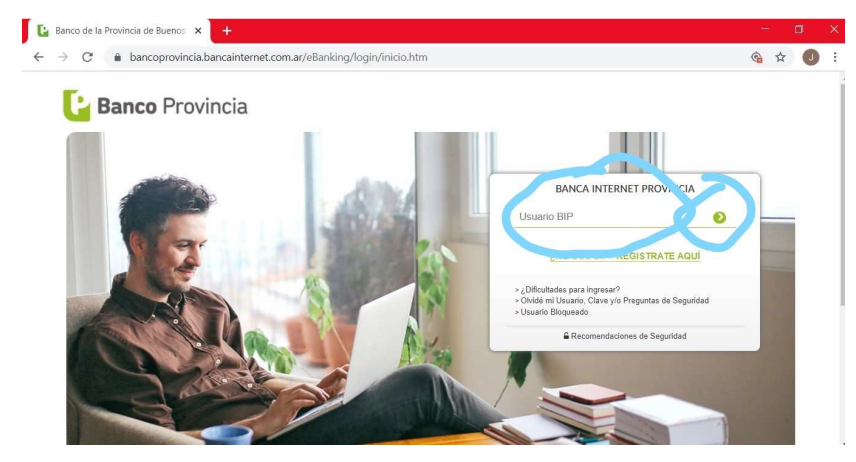

4.- En el menú de la pagina hay que posicionar el cursor en PAGOS, de ahí en IMPUESTOS, SERVICIOS Y TARJETAS y de ahí clikear en ADHESION DE SERVICIOS.

| Banco Provincia                            |                           |                   |                 | 🔁 Cer                   | rar Sesión   Manual en I | linea   Mensajes al Banco   🛕 |
|--------------------------------------------|---------------------------|-------------------|-----------------|-------------------------|--------------------------|-------------------------------|
| Inicio   Cuentas   Transferencia Pagos Pr  | quetes   Recargas   Tarje | etas   e-Provinci | a   Inversiones | Préstamos   >>          |                          |                               |
| Impuestos, Servicios y Tarjetas Pagos AFIP | Venta de Pliegos Todo F   | ago Débitos A     | utomáticos      |                         |                          |                               |
| Agent                                      |                           |                   |                 |                         |                          |                               |
| Pagar con Visa                             |                           |                   |                 | Viernes 27 de Mar       | zo de 2020 - 17:37:14    |                               |
| Adhesión de Servicios                      | 5                         |                   | Último ac       | ceso - Domingo 15 de Ma | arzo de 2020 - 10:50:59  | recomendaciones               |
| Consulta / Baja de Servicios Adheridos     |                           |                   |                 |                         |                          | para vos!                     |
| Pagos Realizados                           |                           |                   |                 |                         |                          |                               |
| ▼ Cuentas                                  |                           |                   |                 |                         |                          | Plazo Fijo                    |
|                                            |                           |                   |                 |                         | <b>■ X (5V 4 )</b>       | Digital                       |
| Tipo de cuenta Moneda Cuenta               | Identificación            | Saldo             | Detalle         | Movimientos             | Servicios                | 10 m                          |
| Caja de S<br>Ahorro                        | CUENTA                    |                   | œ,              | Đ                       | Đ,                       | 9 A                           |
| Desultados 1 - 1 de 1                      |                           |                   |                 |                         |                          |                               |

5.- En este paso es donde se cargan los datos

- Hay que seleccionar la tarjeta de debito de la cual se extraerá el dinero, en el caso que se posea una sola quedara por defecto esa tarjeta.

- En rubro hay que poner LUZ, AGUA Y GAS.

- En ente hay un listado con muchas empresas y cooperativas de todo el país, se

puede filtrar escribiendo en el cuadro de texto PROV.E

- En código pagar hay que ingresar el código de pagos link que figura en la

## factura

En la factura de Energía y la de internet el código esta en el talón de la misma.

- En identificación, si quieres, escribís algo que sirva para identificar el servicio

que vas a pagar, como por ejemplo, Luz Casa, Luz Negocio, etc

Una vez que hayas completado todos los recuadros clickea en agregar

| Bane              | o Provincia                                            |                                        | C                                    | Cerrar Sesión   Manual en L | inea   Mensajes al Banco   🦼 |
|-------------------|--------------------------------------------------------|----------------------------------------|--------------------------------------|-----------------------------|------------------------------|
| Inicio   Cuentas  | Transferencias Pagos Pa                                | aquetes   Recargas   Tarjetas   e-Prov | incia   Inversiones   Préstamos   >> |                             |                              |
| Impuestos, Servio | ios y Tarjetas Pagos AFIP                              | Venta de Pliegos Todo Pago Débi        | los Automáticos                      |                             |                              |
| Adhesión          | do Servicios<br>cione una Tarjeta de Débito:<br>Bubro: | XXXX XXXX XXXX 6006 - TARJET           |                                      | Paso 🜒 - 🕲 - 🕲              | para vos!                    |
|                   | Ente                                                   | Cooperativa Prov.Elect. Cnel.Dorre     | go- Electricidad                     |                             | N/ A                         |

6.- Lo que aparezca en este paso depende si tienes habilitado el token en tu cuenta o no.

En el caso que tengas token te va a pedir que lo utilices.

Y en el otro caso van a aparecer dos preguntas de seguridad que configuraste cuando diste de alta el usuario de BIP. Tienes que responderlas igual que cuando crearon la cuenta, sino no te va a cargar los servicios.

| Adhesión de Serv                                                                                                    | ricios - Confirmación                                                                                                    | Viernes 27 de Marzo de 2020 - 17.51.05<br>Último acceso - Viernes 27 de Marzo de 2020 - 17.37.12<br>Paso (1) - • • •                                                                                                    | tenemos estas<br>recomendaciones<br>para vos!                                                   |
|----------------------------------------------------------------------------------------------------|----------------------------------------------------------------------------------------------------|----------------------------------------------------------------------------------------------------|-------------------------------------------------------------------------------------------------|
| Cuenta origen:                                                                                                    | XXXX XXXX XXXX 6006 - TARJETA DE DEBITO                                                                                                    |                                                                                                    | Banca<br>Rápida                                                                                 |
| Ente:                                                                                                    | Cooperativa Prov.Elect. Cnel Dorrego- Electricidad                                                                                                    |                                                                                                    |                                                                                                 |
| Código Pagar:                                                                                                    | 017000' 303                                                                                                    |                                                                                                    | 1 1 1 1 1 1 1 1 1 1 1 1 1 1 1 1 1 1 1                                                           |
| Identificación:                                                                                                    | Energía Cnel Dorrego                                                                                                    |                                                                                                    |                                                                                                 |
| Autenticación                                                                                                    |                                                                                                    |                                                                                                    |                                                                                                 |
|                                                                                                    | 2 Cuál es su lucar favorito?*                                                                                                    |                                                                                                    | Ahorrá tiempo                                                                                   |
|                                                                                                    | ¿Cuares su lugar ravono?<br>¿Cuál es su canción preferida?*                                                                                                    |                                                                                                    | en tus<br>operaciones                                                                           |
|                                                                                                    |                                                                                                    |                                                                                                    | Conocé más                                                                                      |
|                                                                                                    | Contraction                                                                                                    |                                                                                                    |                                                                                                 |
|                                                                                                    |                                                                                                    |                                                                                                    | EXTRA CASH                                                                                      |
| co de la Provincia de Buenos                                                                                                    | × +                                                                                                    | nnesl ink htm                                                                                                    |                                                                                                 |
| co de la Provincia de Bueno:<br>C 🔒 bancoprovinc                                                                                                    | * +<br>iabancainternet.com.ar/eBanking/payments/adhesi                                                                                                    | onesLink.htm                                                                                                    | EXIRA CASH                                                                                      |
| co de la Provincia de Buenco<br>C                                                                                                    | × +<br>iabancainternet.com.ar/eBanking/payments/adhesi<br>vincia                                                                                                    | onesLink.htm                                                                                                    | EXTRA CASH                                                                                      |
| co de la Provincia de Buenos<br>C  a bancoprovinc<br>Banco Pro<br>nicio   Guentas   Transference                                                                     | × +<br>iabancainternet.com.ar/eBanking/payments/adhesi<br>vincia<br>as Pages Pequetes   Recerges   Targetes   eProvince                                                                                                    | onesLink.htm<br>Cerrar Sesión   Manu<br>nversiones   Présianos   >>                                                                                                    | EXIRA CASH<br>아 ☆                                                                               |
| o de la Provincia de Bueno:<br>C                                                                                                    | x +<br>ia bancainternet.com.ar/eBanking/payments/adhesi<br>vincia<br>s Pagos Provintes : Receipts : Totoptos : eProvince I<br>p Pagos APIP Venta de Pilegos : Toto Pago : Debitos Auto                                                             | onesLink.htm<br>Cerrar Sesión   Manu<br>Inversiones   Péssions   >><br>omáticos                                                                                                    | EXTRA CASH<br>or 📩                                                                              |
| o de la Provincia de Buenos<br>C                                                                                                    | x +<br>ia.bancainternet.com.ar/eBanking/payments/adhesi<br>vincia<br>as Pagos Pagotes (Recargos   Targetos   eProvincia  <br>a Pagos APIP Venta de Pilegos Todo Pago Débitos Aus                                                                   | onesLink.htm<br>Cerrar Sesión   Manu<br>Inversiones   Préstance   >><br>omáticos<br>Vernes 27 de Marco de 2020 - 17 55<br>(Titano accese - Vernes 27 de Marco de 2020 - 17 35                                                                                                    | AS<br>tenemos estas<br>recomendacione                                                           |
| o de la Provincia de Buenos<br>C  Bancoprovinc<br>Banco Pro<br>velo I Guenes I Transformed<br>mpuestos, Servicios y Targen<br>Bienvenido<br>Nycla<br>Adhesión de Ser | x +<br>ia.bancainternet.com.ar/eBanking/payments/adhesi<br>vincia<br>as Pages Pagestes   Receipts   Taryets   4-Province  <br>g Pages APIP Vents de Priegos   Todo Pago   Debitos Auto<br>Priegos APIP Vents de Priegos   Todo Pago   Debitos Auto | onesLink.htm<br>Cerrar Besión   Manu<br>nversiones   Préstance   >><br>omsticos<br>Viernes 27 de Marzo de 2020 - 17:51<br>Ditamo arceno - Viennas 27 de Marzo de 2020 - 17:51<br>Ditamo arceno - Viennas 27 de Marzo de 2020 - 17:51<br>Ditamo arceno - Viennas 27 de Marzo de 2020 - 17:51<br>Ditamo arceno - Viennas 27 de Marzo de 2020 - 17:51                                                                                                    | Al en Lines   Mensajes al Banco  <br>tenemos estas<br>recomendacione<br>para vosi               |
| o de la Provincia de Bueno:<br>C  a bancoprovinc<br>Banco Pro<br>Matei Claenta (Tansterend<br>Impuestos, Servicios y Tarjeto<br>Biervenido<br>Ayuda                  | x +<br>ia.bancainternet.com.ar/eBanking/payments/adhesi<br>vincia<br>se Pagos APIP Venta de Pilegos Todo Pago Debitos Auto<br>Pilegos APIP Venta de Pilegos Todo Pago Debitos Auto                                                                 | onesLink.htm<br>Cerrar Sesión   Manu<br>nversiones   Pristanos   >><br>monisticos<br>Vernes 27 de Marco de 2020 - 17 35<br>Ottomo acceso - Venna 27 de Marco de 2020 - 17 35<br>Ottomo acceso - Venna 27 de Marco de 2020 - 17 35<br>Ottomo acceso - Venna 27 de Marco de 2020 - 17 35                                                                                                    | 45<br>recomendacione<br>para vos!                                                               |
| o de la Provincia de Bueno:<br>C                                                                                                    | x +<br>ia.bancainternet.com.ar/eBanking/payments/adhesi<br>vincia<br>B Pagos ARP Venta de Pilegos Todo Pago Debitos Aut<br>vicios                                                                                                    | onesLink.htm<br>Cerrar Sesión   Manu<br>eversiones   Préstamos   >><br>omsticos<br>Vernes 27 de Marco de 2000 - 17 55<br>Othera accese - Vernes 27 de Marco de 2000 - 17 55<br>Othera accese - Vernes 27 de Marco de 2000 - 17 55<br>Othera accese - Vernes 27 de Marco de 2000 - 17 55<br>Othera accese - Vernes 27 de Marco de 2000 - 17 55<br>Othera accese - Vernes 27 de Marco de 2000 - 17 55<br>Othera accese - Vernes 27 de Marco de 2000 - 17 55<br>Othera accese - Vernes 27 de Marco de 2000 - 17 55<br>Othera accese - Vernes 2000 - 17 55<br>Othera accese - Vernes 27 de Marco de 2000 - 17 55<br>Othera accese - Vernes 27 de Marco de 2000 - 17 55<br>Othera accese - Vernes 27 de Marco de 2000 - 17 55<br>Othera accese - Vernes 27 de Marco de 2000 - 17 55<br>Othera accese - Vernes 27 de Marco de 2000 - 17 55<br>Othera accese - Vernes 27 de Marco de 2000 - 17 55<br>Othera accese - Vernes 27 de Marco de 2000 - 17 55<br>Othera accese - Vernes 27 de Marco de 2000 - 17 55<br>Othera accese - Vernes 27 de Marco de 2000 - 17 55<br>Othera accese - Vernes 27 de Marco de 2000 - 17 55<br>Othera accese - Vernes 20 de Marco de 2000 - 17 55<br>Othera accese - Vernes 27 de Marco de 2000 - 17 55<br>Othera accese - Vernes 27 de Marco de 2000 - 17 55<br>Othera accese - Vernes 27 de Marco de 2000 - 17 55<br>Othera accese - Vernes 27 de Marco de 2000 - 17 55<br>Othera accese - Vernes 27 de Marco de 2000 - 17 55<br>Othera accese - Vernes 27 de Marco de 2000 - 17 55<br>Othera accese - Vernes 20 de Marco de 2000 - 17 55<br>Othera accese - Vernes 20 de Marco de 2000 - 17 55<br>Othera accese - Vernes 20 de Marco de 2000 - 17 55<br>Othera accese - Vernes 20 de Marco de 2000 - 17 55<br>Othera accese - Vernes 20 de Marco de 2000 - 17 55<br>Othera accese - Vernes 20 de Marco de 2000 - 17 55<br>Othera accese - Vernes 20 de Marco de 2000 - 17 55<br>Othera accese - Vernes 20 de Marco de 2000 - 17 55<br>Othera accese - Vernes 20 de Marco de 2000 - 17 55<br>Othera accese - Vernes 20 de Marco de 2000 - 17 55<br>Othera accese - Vernes 20 de Marco de 2000 - 17 55<br>Othera accese - Vernes 20 de Marco de 2000 - 17 55<br>Othera accese - Vernes 20 | All en Lines   Mensiges al Banco   4<br>tenemos estas<br>recomendacione<br>para vos!<br>Banca · |

7.- Ya esta adherido el servicio a la agenda de pagos.

De ahora en más sigue el mismo procedimiento que tienen que realizar cada vez que quieras realizar los pagos.

Para poder pagarlo hay que posicionar el cursor en PAGOS, de ahí en IMPUESTOS,

SERVICIOS Y TARJETAS y de ahí clikear en AGENDA

Una vez ahí, hay que tildar el casillero al final del renglón, para luego clickear en PAGAR

En la próxima pantalla nos muestra un detalle de lo seleccionado para que podamos controlar, para luego confirmar el pago.

Ahora nos aparece el comprobante del pago realizado que podemos imprimir o guardar.

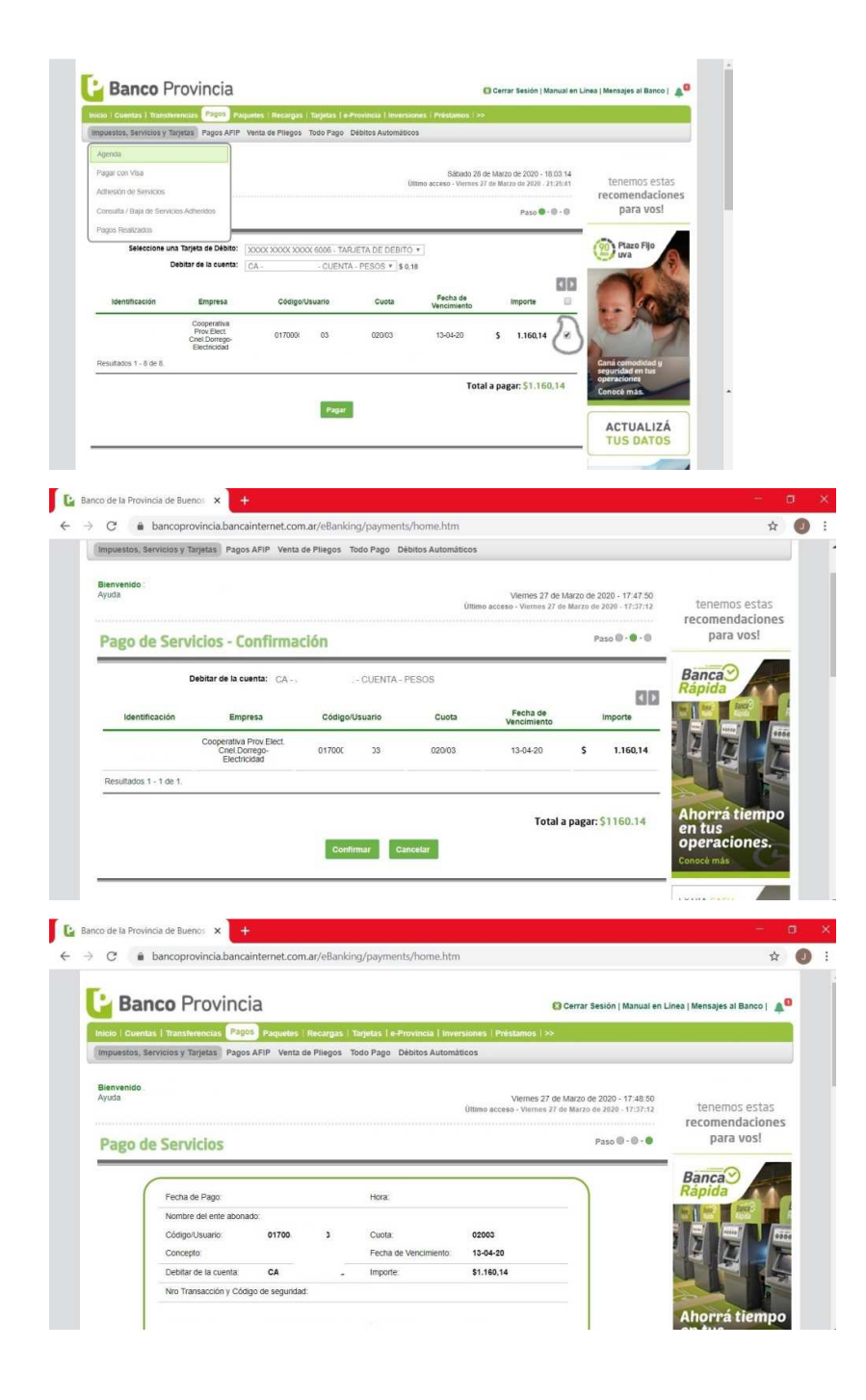